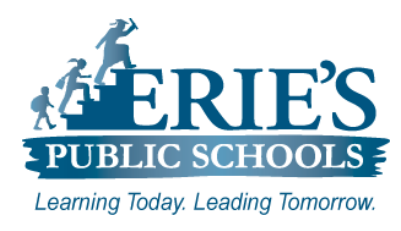

## Hall Pass Training Videos

Infinite Campus – Campus Passport

## **Accessing Hall Pass Training Videos**

Once you have successfully created your **CampusID** account, you will have access to the **Campus Passport** portal in Infinite Campus. This portal provides access to step-by-step instructions for Infinite Campus modules through training videos and product documentation.

| <ol> <li>Log into your Infinite Campus account.</li> <li>Click on the App Switcher III icon from the upper right-hand side of the menu bar.</li> <li>Click on the Community link.</li> </ol>                                                                                                    | DIEHL 23-24 × 🔔 🏢   🛓 |
|----------------------------------------------------------------------------------------------------|-----------------------|
| 4. Click on the Campus Passport link.                                                                                                    |                       |
| A <b>Default policy</b> window may appear the first time you try to access <b>Campus Passport</b> .<br>Accept the terms and then click <b>I Agree</b> to continue.                                                                                                    |                       |
| <ul> <li>Hall Pass Videos:<br/>To access the Hall Pass videos from Campus Passport:</li> <li>Type Hall Pass in the Search content in the platform field at the top of the screen.</li> <li>Click on the Search icon.</li> <li>Locate the following videos from the search results: <ul> <li>a. Hall Pass: Setup (8:08)</li> <li>Audience: Building Administrators</li> <li>b. Teacher Hall Pass View (6:33)</li> <li>Audience: Building Administrators. Teachers, Hall Monitors</li> </ul> </li> </ul> |                       |
| c. Hall Monitor Grid (3:14)                                                                                                    |                       |
| Audience: Building Administrators, Teachers, Hall Monitors                                                                                                    |                       |

## **IT Support**

## Accessing Hall Pass Videos:

If you have questions regarding the Accessing Hall Pass Videos after reviewing the steps above, please submit a support request via email to <u>epssupport@eriesd.org</u>.